## STUDENTI - ALL. 1: ISTRUZIONI TECNICHE PER LA APP DI RILEVAZIONE DELLE PRESENZE IN AULA

## Manuale studente

Occorre scaricare/aggiornare l'APP "MyUniPV" dagli store di Google e Apple.

L'accesso avviene con le credenziali di Ateneo (le stesse utilizzate per l'accesso all'Area Riservata di Esse3).

È comunque possibile accedere alla procedura dal seguente url: https://unipv.appmobile.cineca.it/

1. Al primo accesso occorre necessariamente dare l'Approvazione all'utilizzo dell'APP e successivamente selezionare la card **Rilevazione Frequenze** 

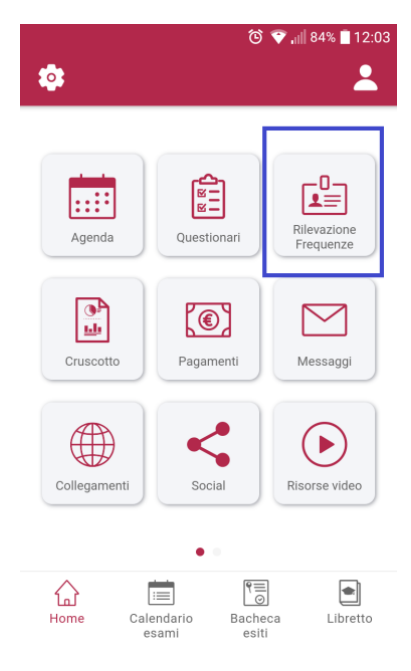

2. Selezionare il pulsante "Marcatura", inserire il codice comunicato dal docente e selezionale il pulsante "SEGUI"

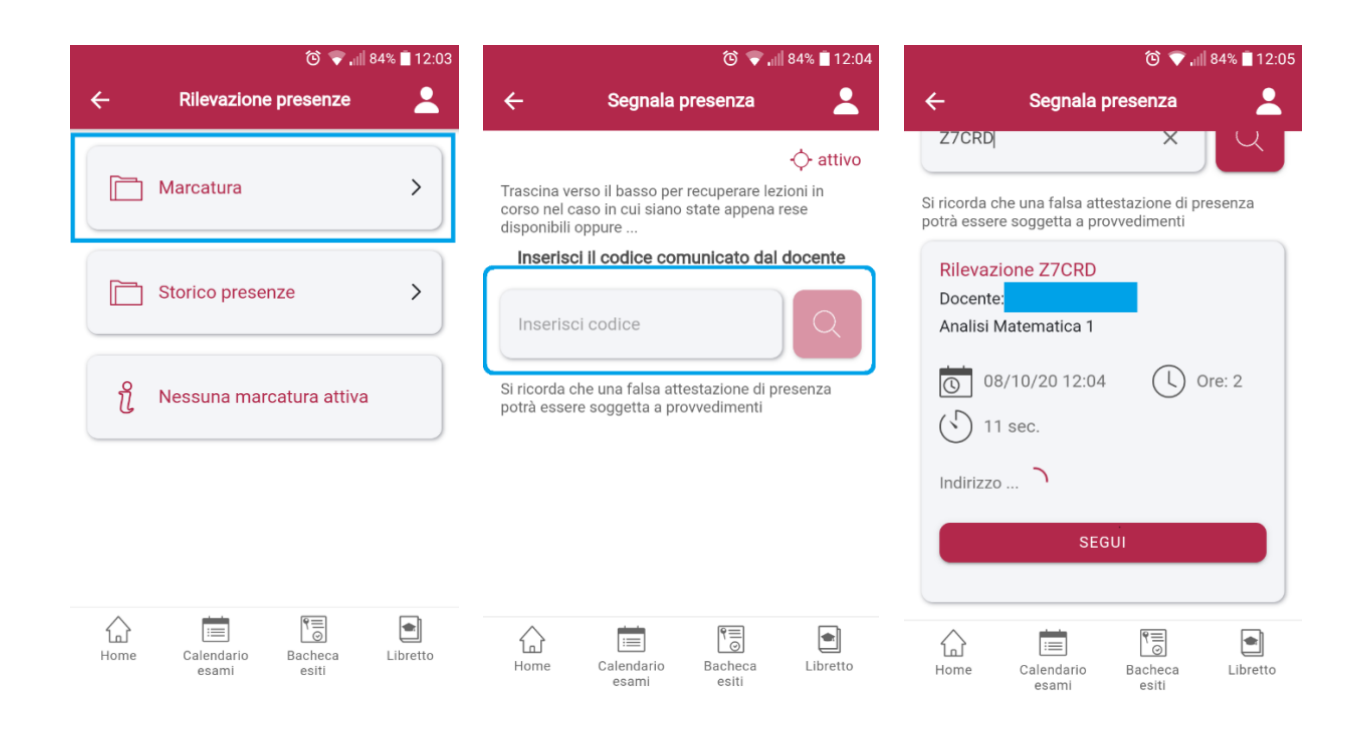

In alcune aule la connessione dati non funziona bene. È opportuno che si abbia sempre attivata la connessione alla rete wifi EDUROAM alla quale si può accedere mettendo le credenziali nella forma CODICE-FISCALE@unipv.it, PASSWORD (d'Ateneo) (per maggiori dettagli consulta: http://www-5.unipv.it/eduroam/).